Download the KMZ file from EPD's website, by right clicking on and opening the following link: <u>https://epd.georgia.gov/document/document/modeled-drawdown-4-floridan-aquifer-mega-site-wellszip-0/download</u>. The file will download as a zip file. Right click on the downloaded file and click "extract all" to extract the zip file.

There are two options to view the downloaded KMZ file.

## **Option #1 (Web option)**

- 1. Right click and open the link below, or open a Web browser and paste the following web address into the search bar: <u>https://earth.google.com/web</u>
- Click File, then click Import KML / KMZ file and select the file you previously downloaded / unzipped.

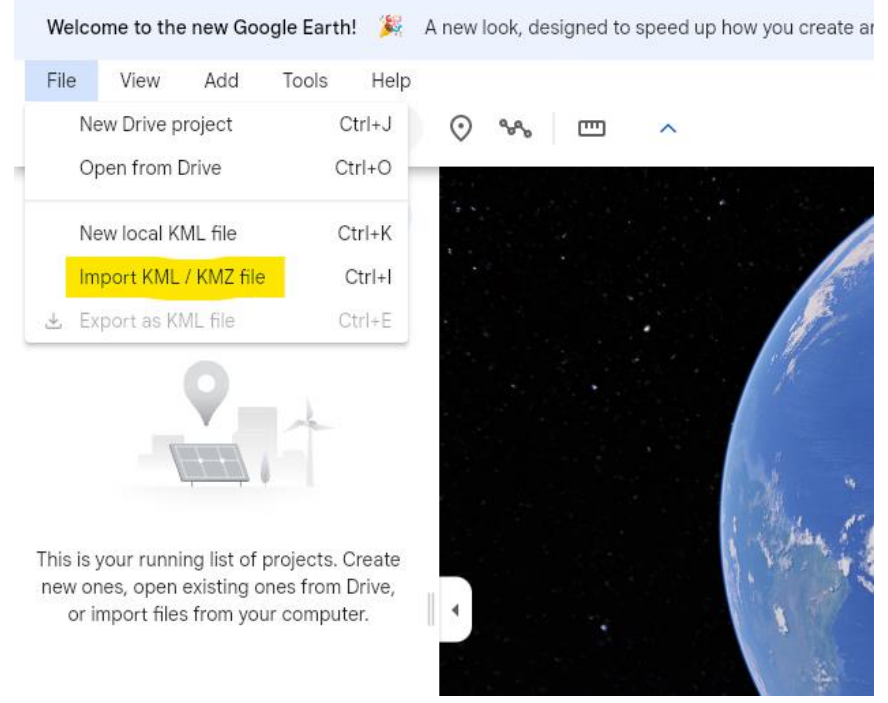

3. The Drawdown Contours should now be displayed.

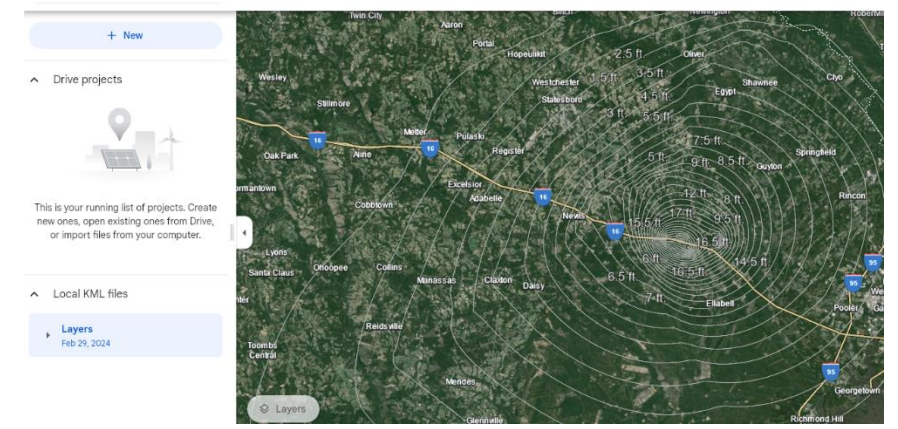

4. Search for a specific address or coordinates by inputting the information into the search bar (yellow highlighted area). Click Save to project (green highlighted area) to retain the location if you wish to measure a distance as directed in step 6.

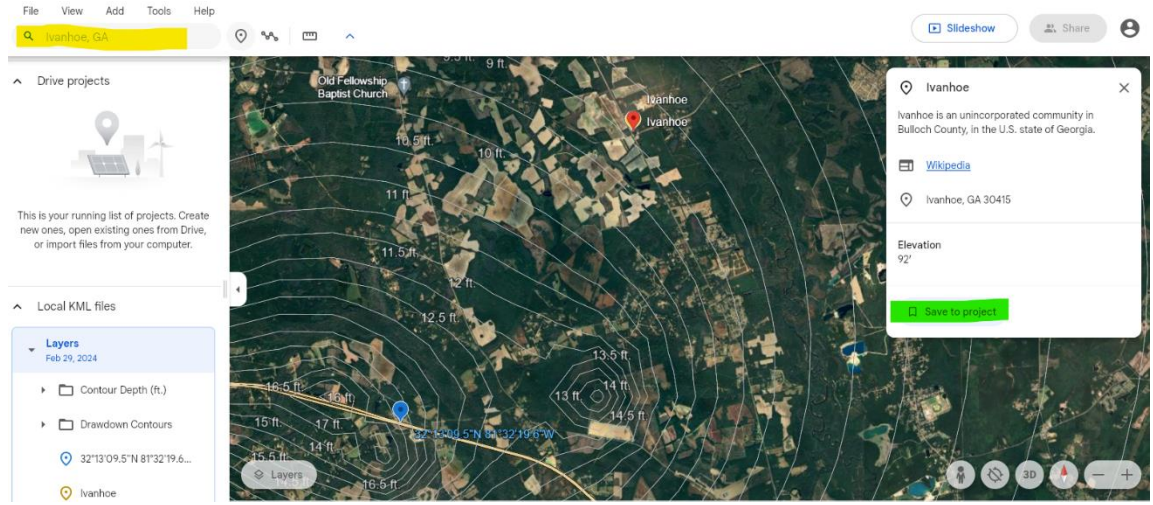

- The midpoint of I-16 / Hwy 119 is approximately 32.219307743140284, -81.53878844710421 (coordinates in decimal degrees). This may be added to the project the same way an address was added in step 4.
- 6. You may search for a distance from a specific point using the measuring tool. Click on the measuring tool (yellow highlighted area), then click on the starting point and drag your cursor to the end point, and then click on the end point to measure.

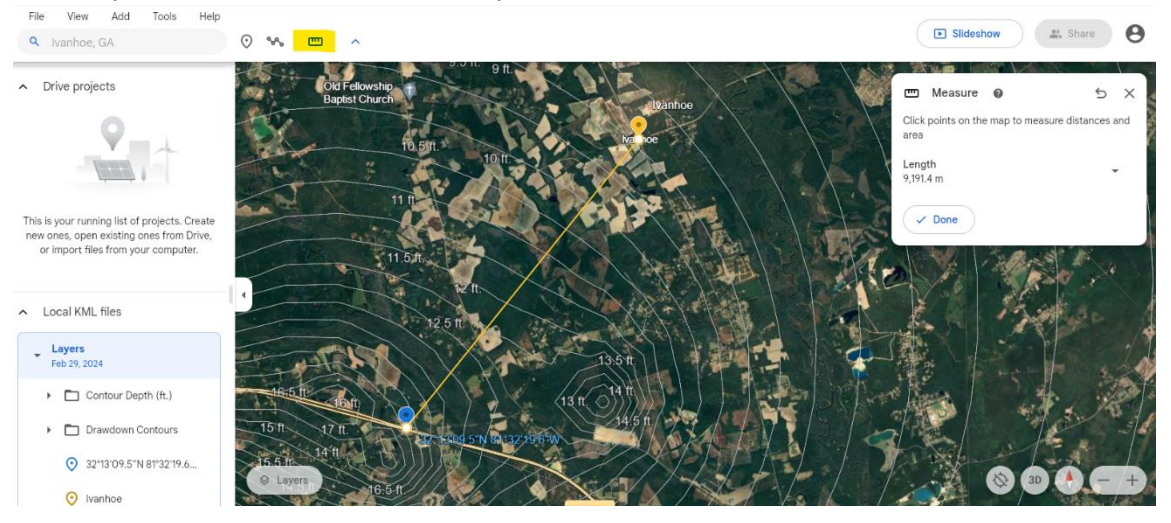

Next, click on the down arrow to the right of "Length" (orange highlighted arrow), then select "Miles" from the dropdown menu as shown in the subsequent image. The distance should now be displayed in miles as shown in the final image.

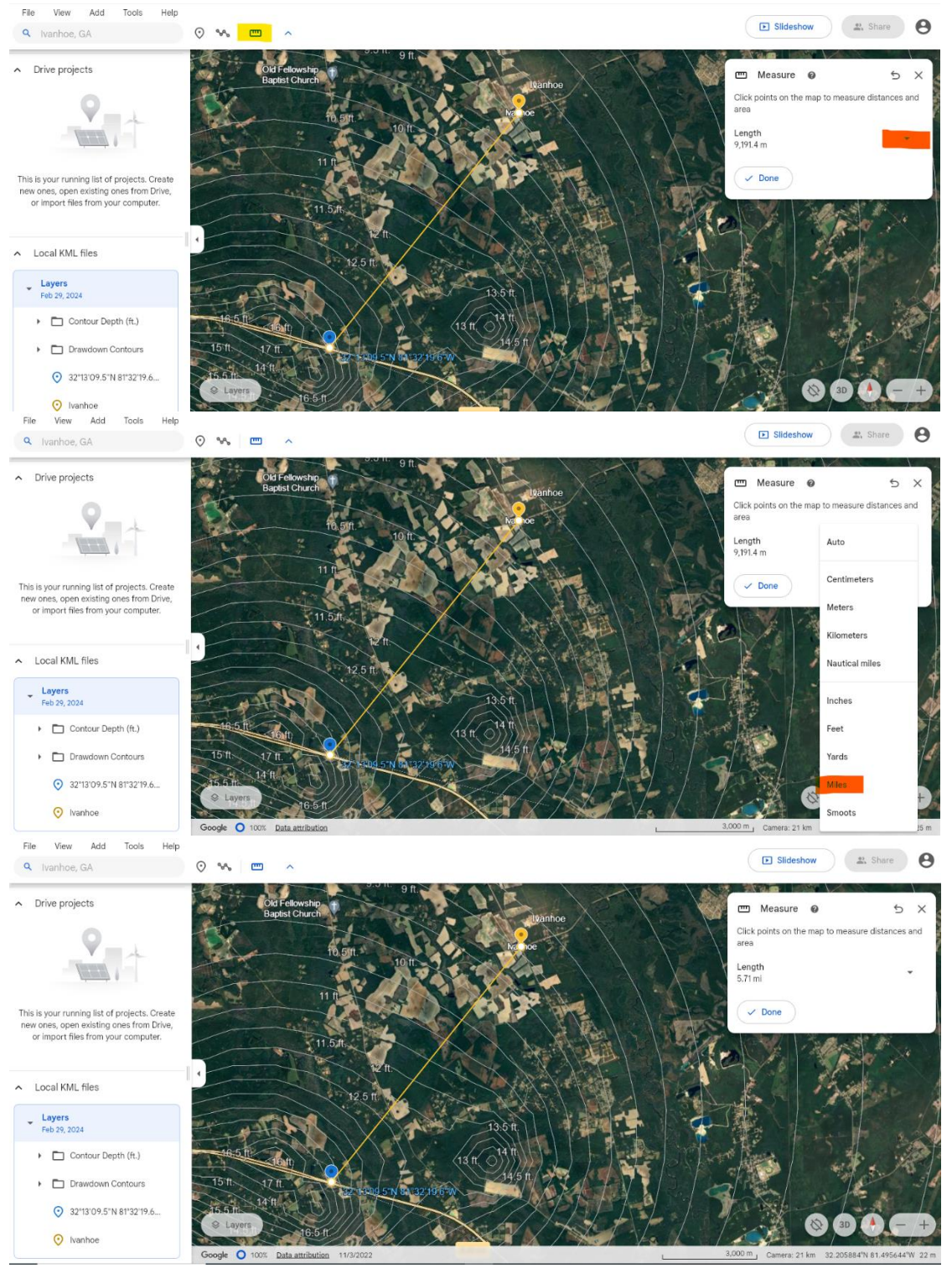

## **Option #2 (Desktop Version)**

- Right click and open the following link: https://support.google.com/earth/answer/21955?hl=en#zippy=
- 2. Install the software, depending on whether you have Windows or a Mac.

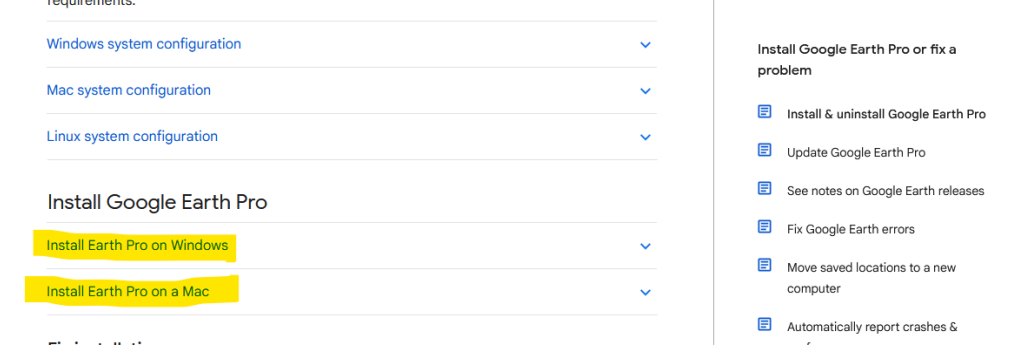

- 3. After the software is installed, double click on the KMZ file that you downloaded from EPD's website. Google Earth will automatically open, placing the KMZ file in the temporary places section (left side under "Places").

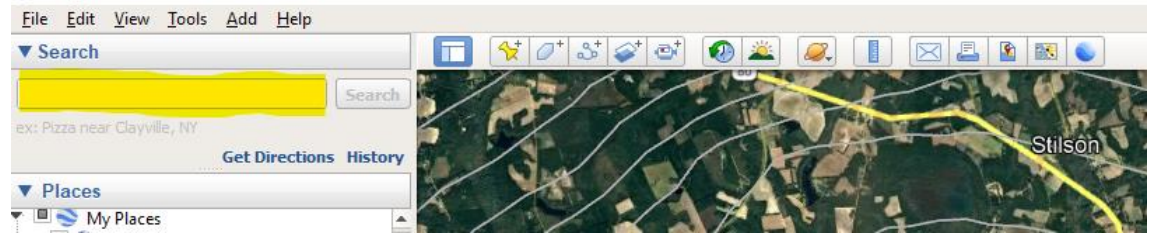

5. The midpoint of I-16 / Hwy 119 is approximately 32.219307743140284, -81.53878844710421 (coordinates in decimal degrees). This may be added to "My Places" by inserting the coordinates into the search bar as per the step above, clicking search, then right click on the coordinates displayed below the search bar (right click on yellow highlighted coordinates).

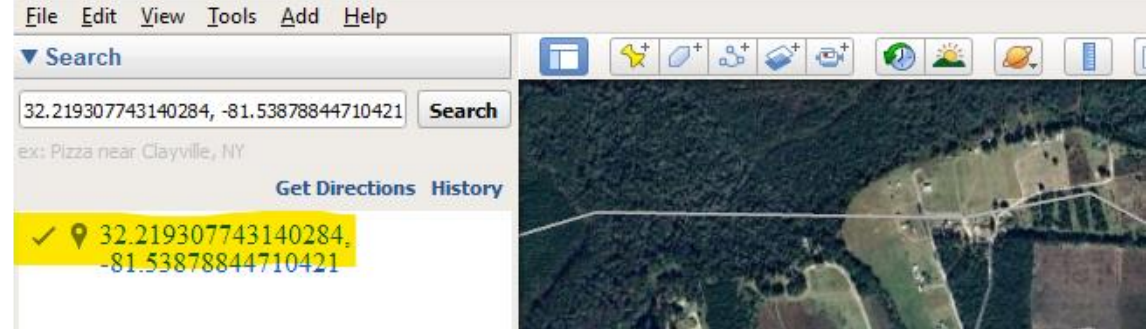

## Next, Click "Save to My Places" (yellow highlighted area).

S Google Earth Pro

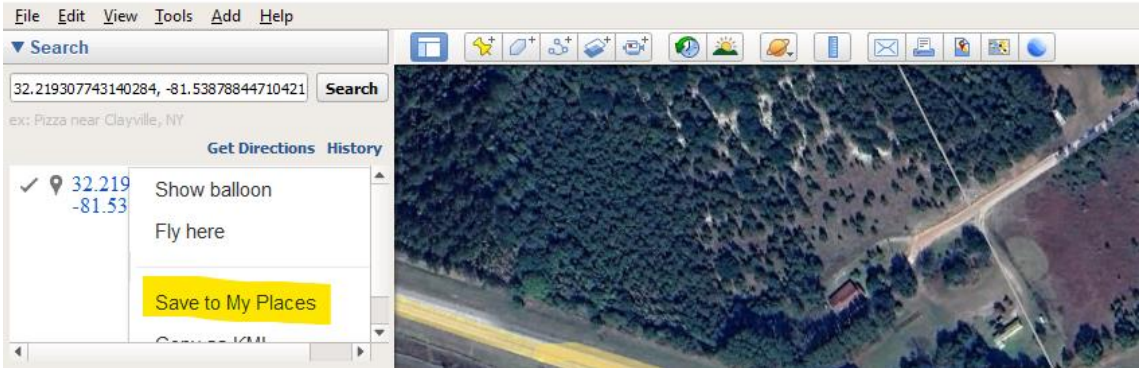

6. You may use the measuring tool, by clicking on the measuring tool icon (highlighted in blue).

| <u>File Edit View Tools</u>  | Add Help       |         |     |          |        |       |          |     |         |                                                                                                    |
|------------------------------|----------------|---------|-----|----------|--------|-------|----------|-----|---------|----------------------------------------------------------------------------------------------------|
| ▼ Search                     |                |         |     | 🛠 🖉 St 🖇 | st 🔿 ( | Ø 🛎 🛛 | <i>.</i> |     | â 🔣 👟   |                                                                                                    |
|                              |                | Search  | 1   |          | :57    |       | 5        |     | C Con   | 1                                                                                                    |
| ex: Pizza near Clayville, NY |                |         | 5.  | 1        | 1      |       | Viela    | 150 | Stilson |                                                                                                    |
|                              | Get Directions | History | 11/ | Sal      | /~/    | NA    | Y AL     |     | Childon |                                                                                                    |
| ▼ Places                     |                |         | 1   | 15/      |        | JA:   | SAF      |     |         | Contra Contra Co |
| 🝸 🗏 📚 My Places              |                |         | 1   |          |        | 7     |          | -   |         | 1                                                                                                    |

Make sure the units of measurement are in Miles (orange highlighted area), then click on a starting point, move the cursor to the end point and once again click.

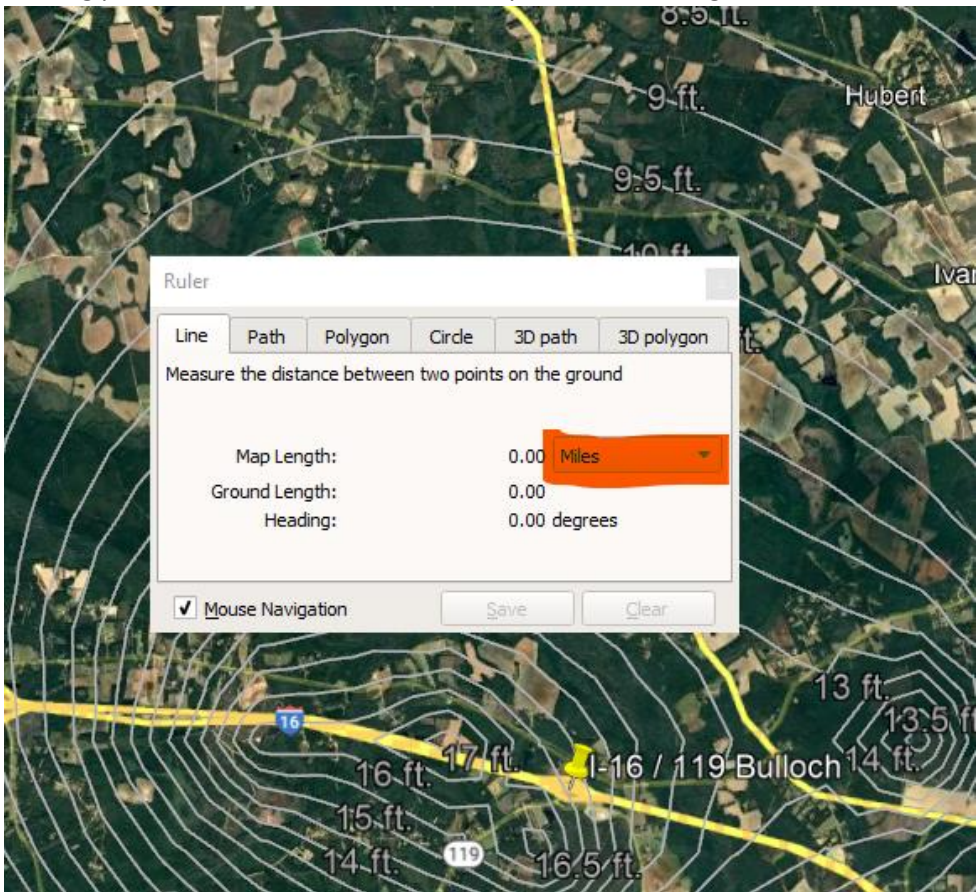

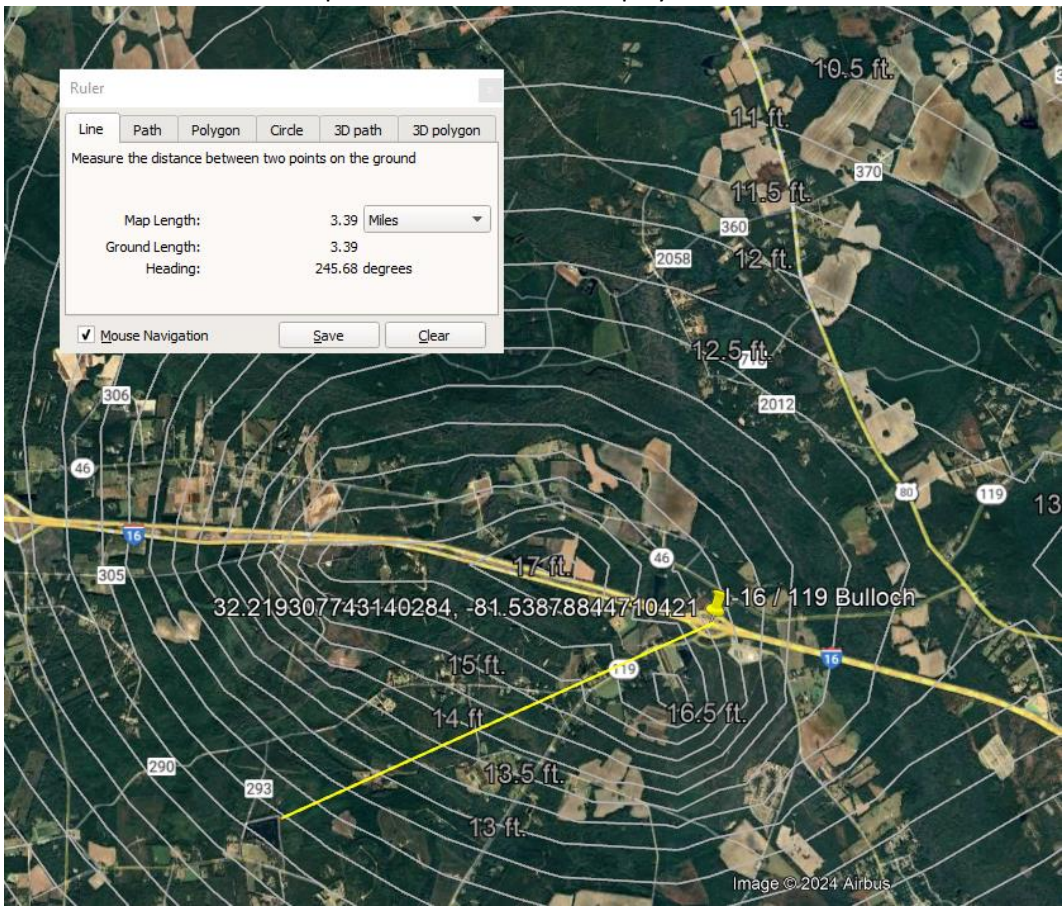

The distance between two points should now be displayed.